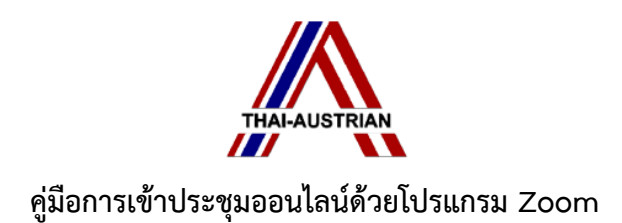

# 1. การเข้าสู่ระบบ

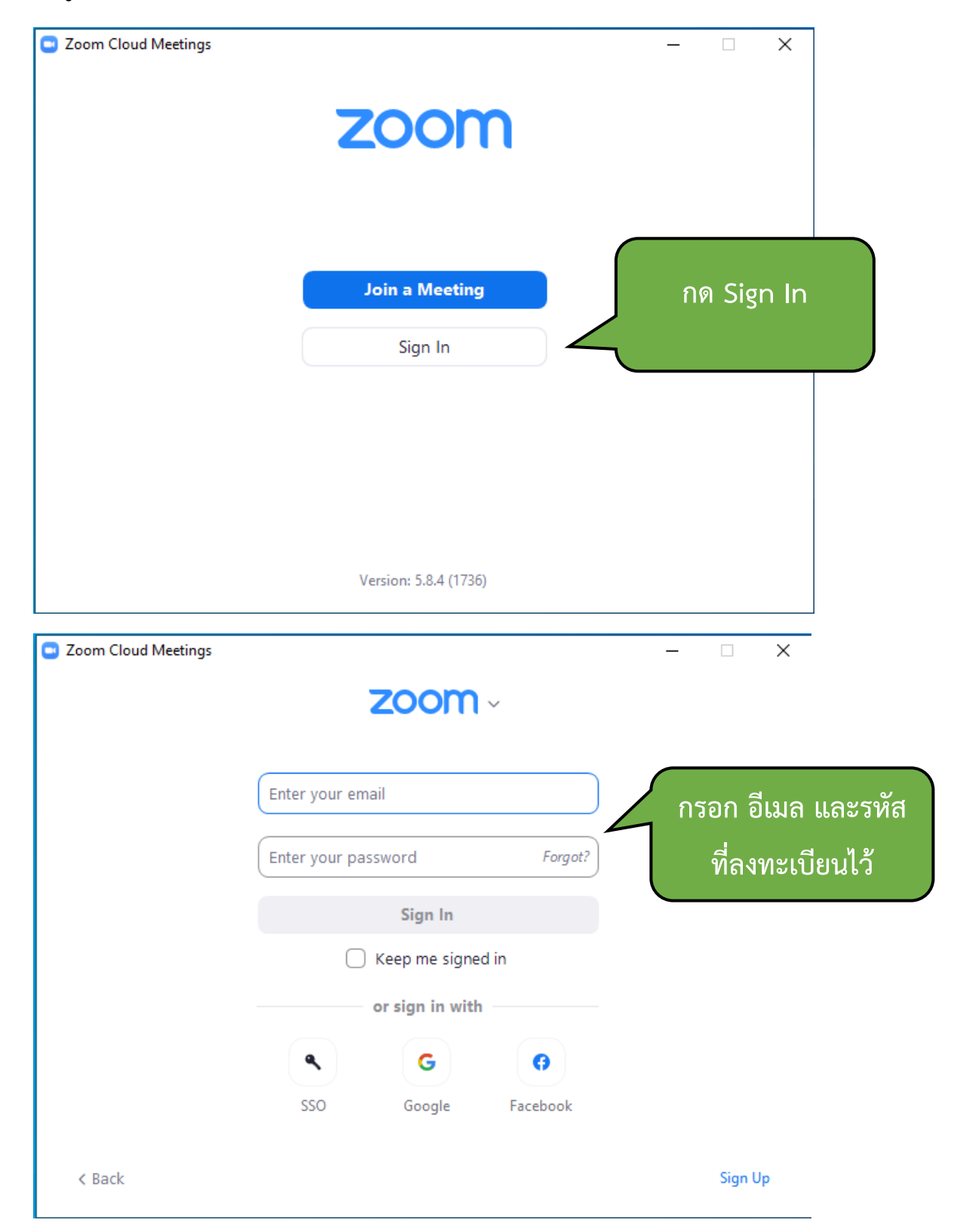

#### 2. การเข้าร่วมการประชุม

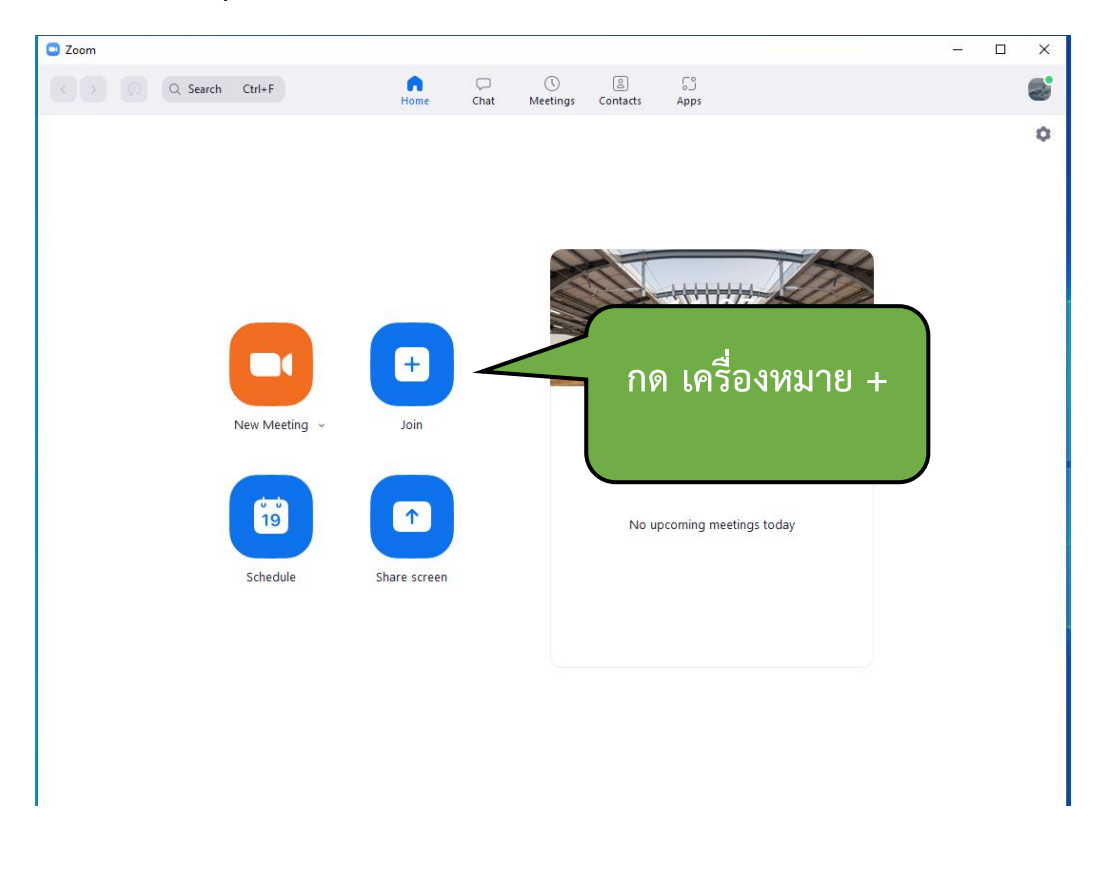

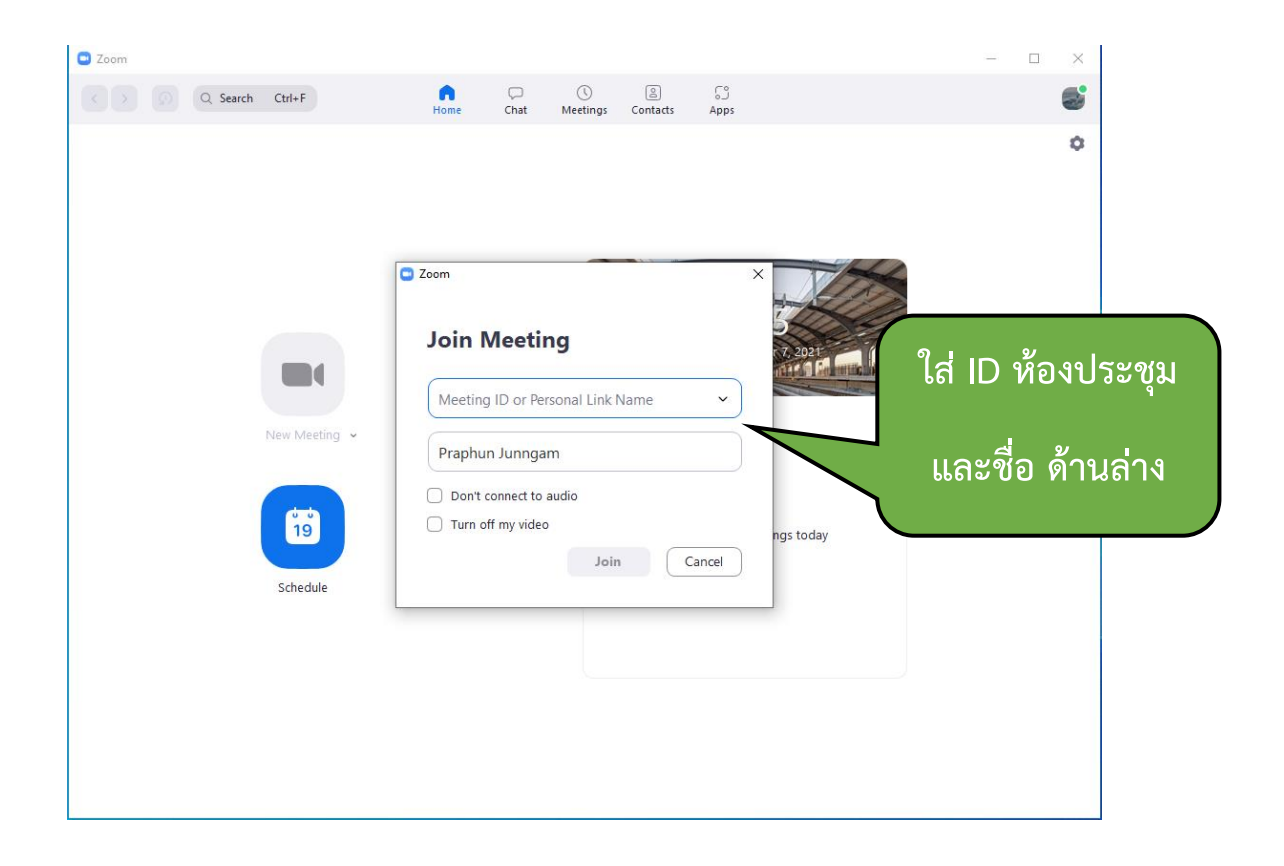

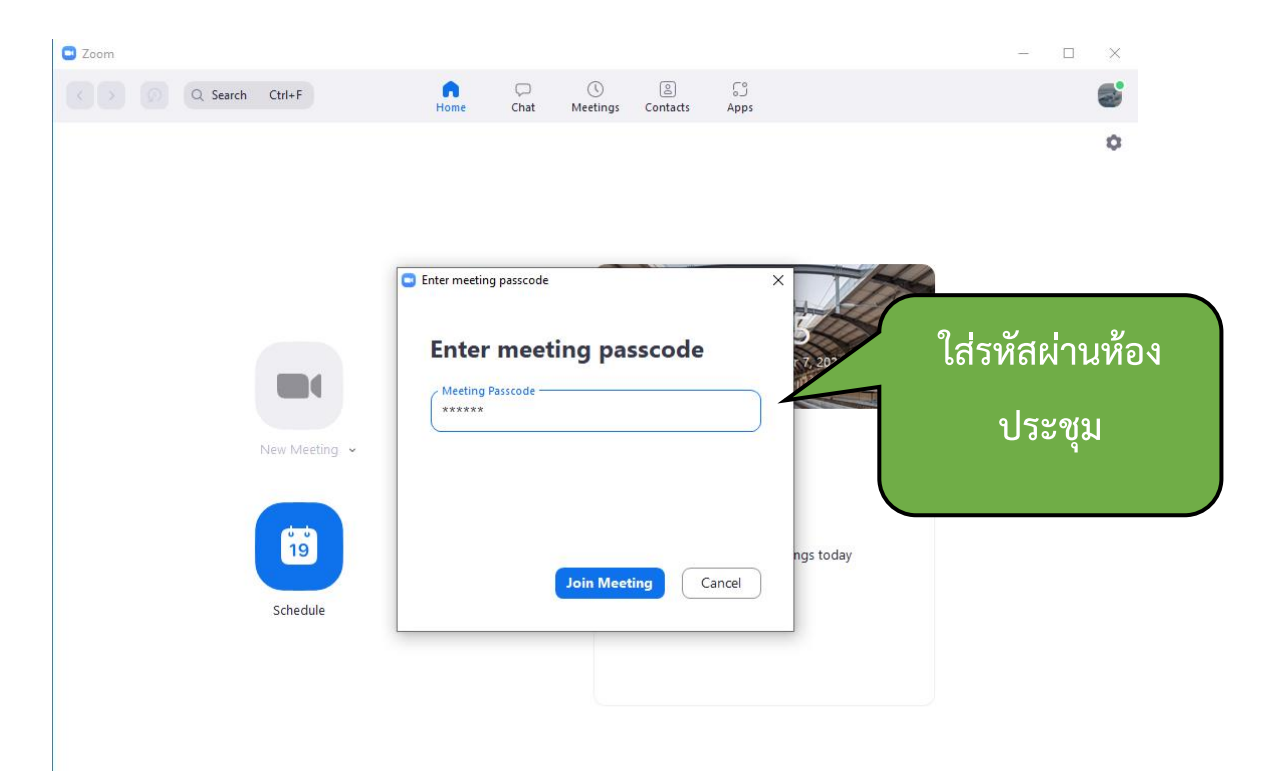

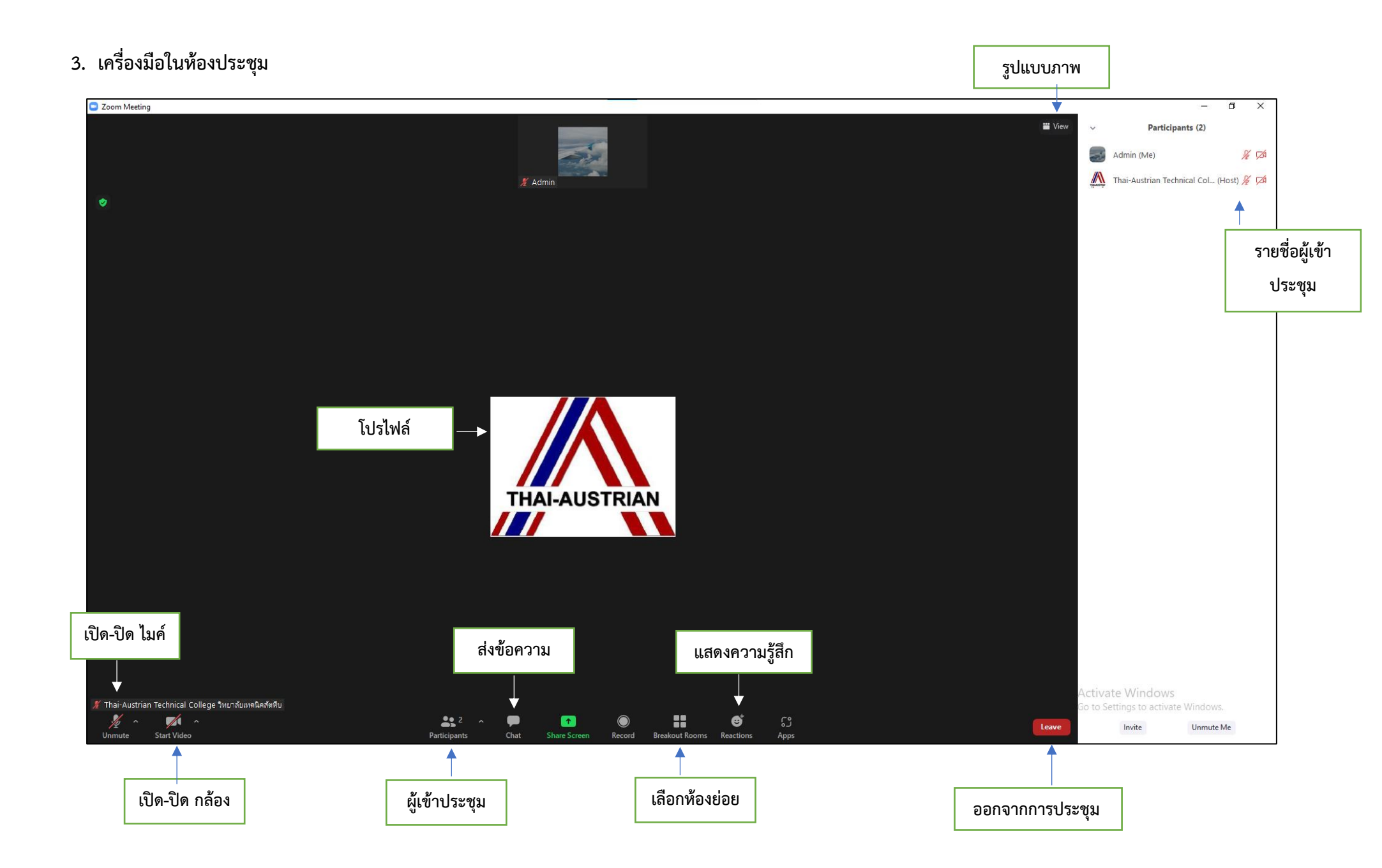

# 4. การเข้าห้องประชุมย่อย

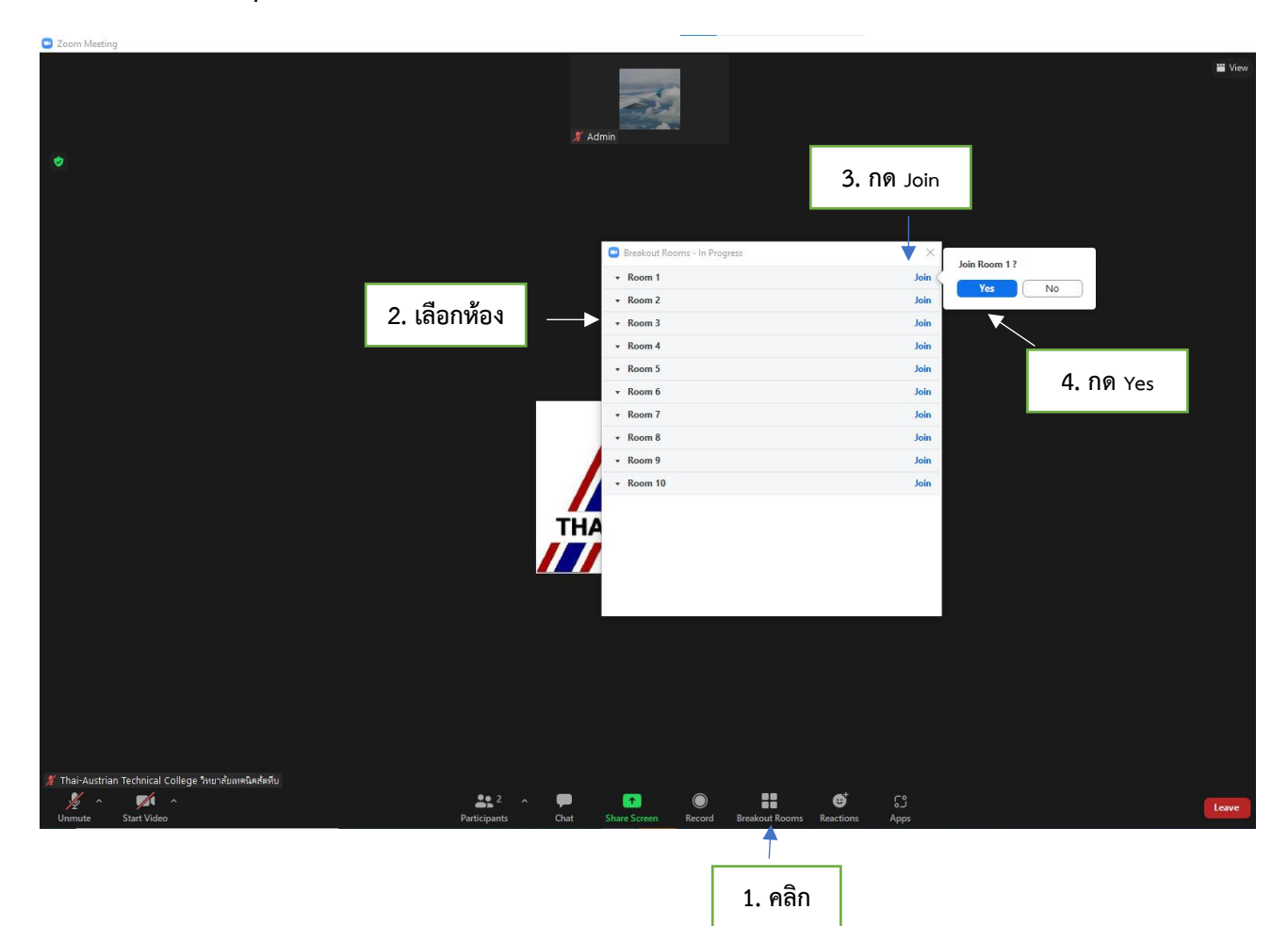

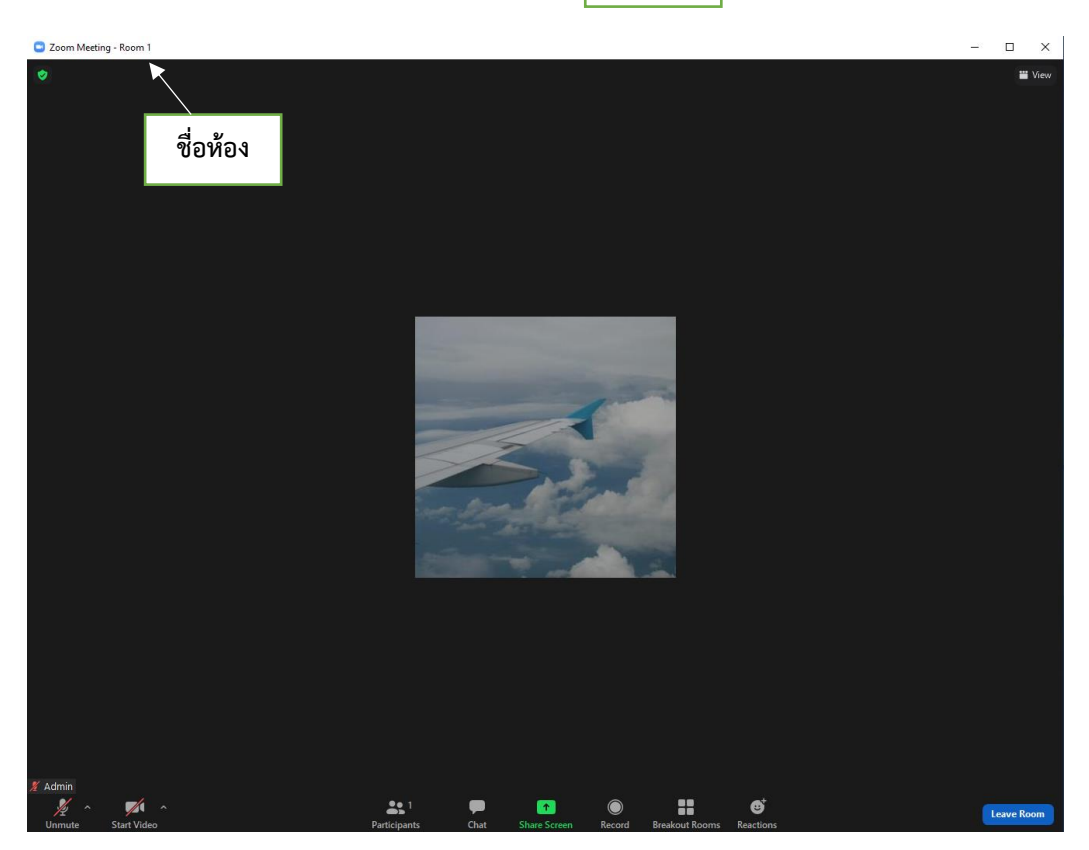

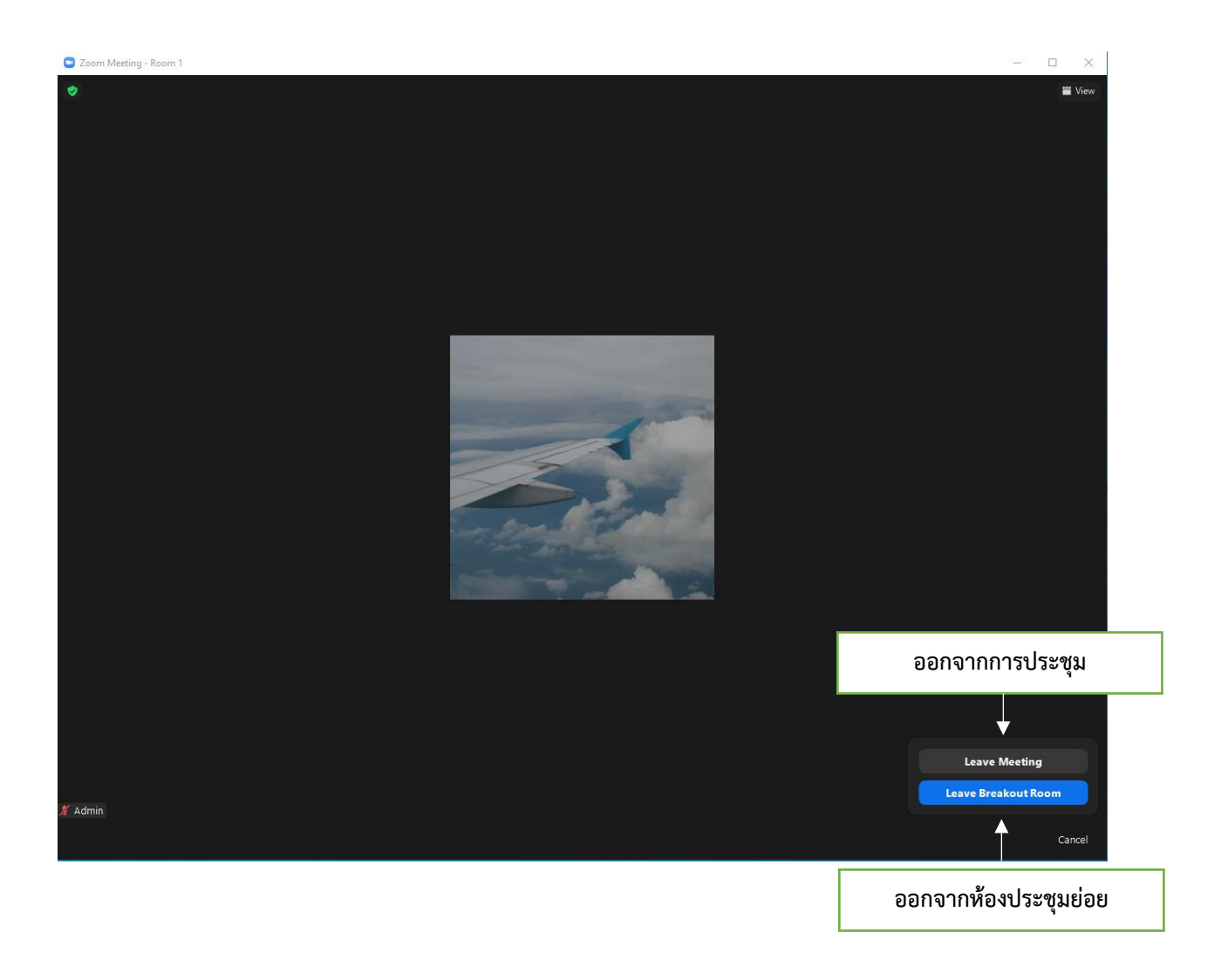

### กรณีใช้งานผ่านโทรศัพท์มือถือ

# 1. การเข้าสู่ระบบ

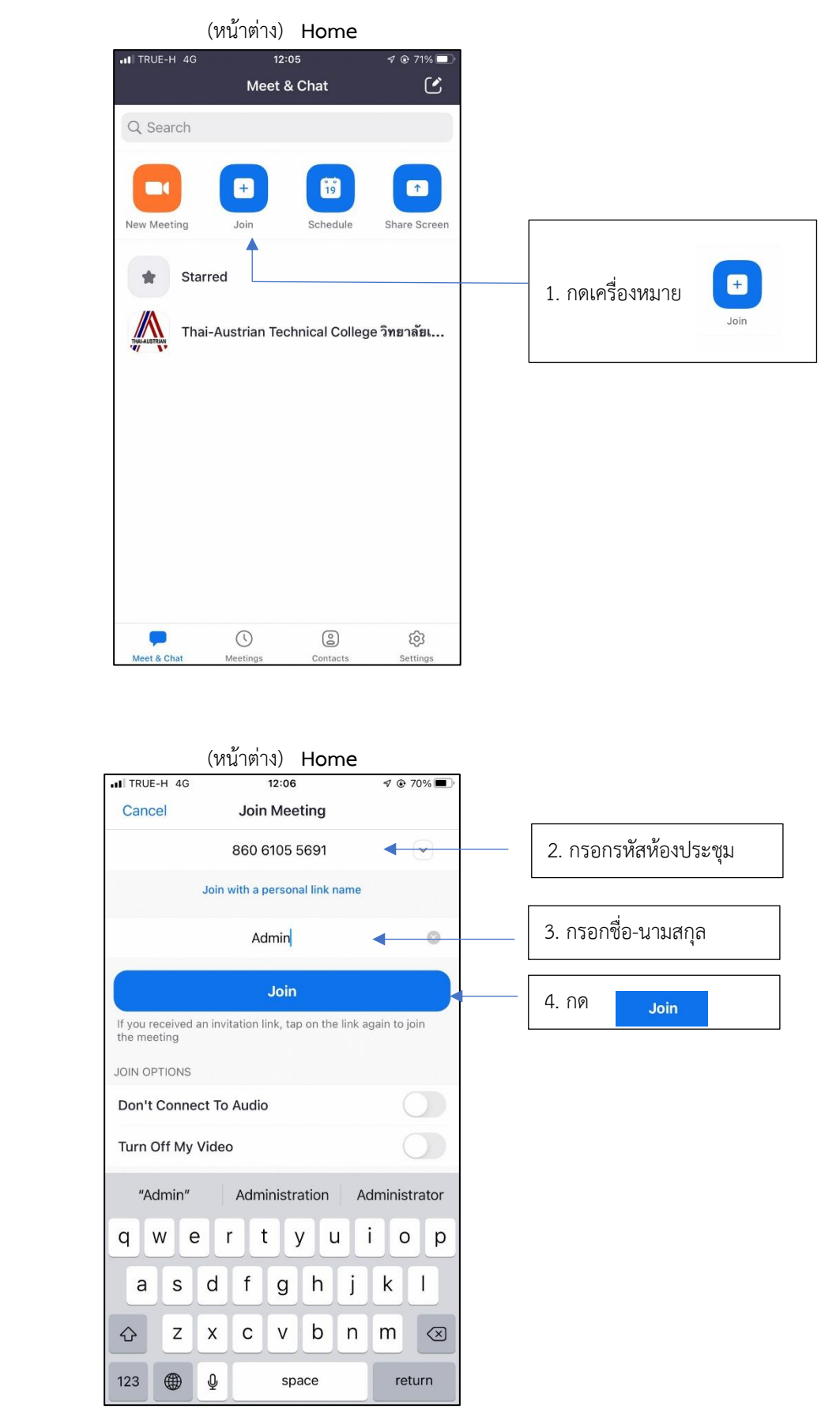

#### (หน้าต่าง) **ห้องประชุมหลัก**

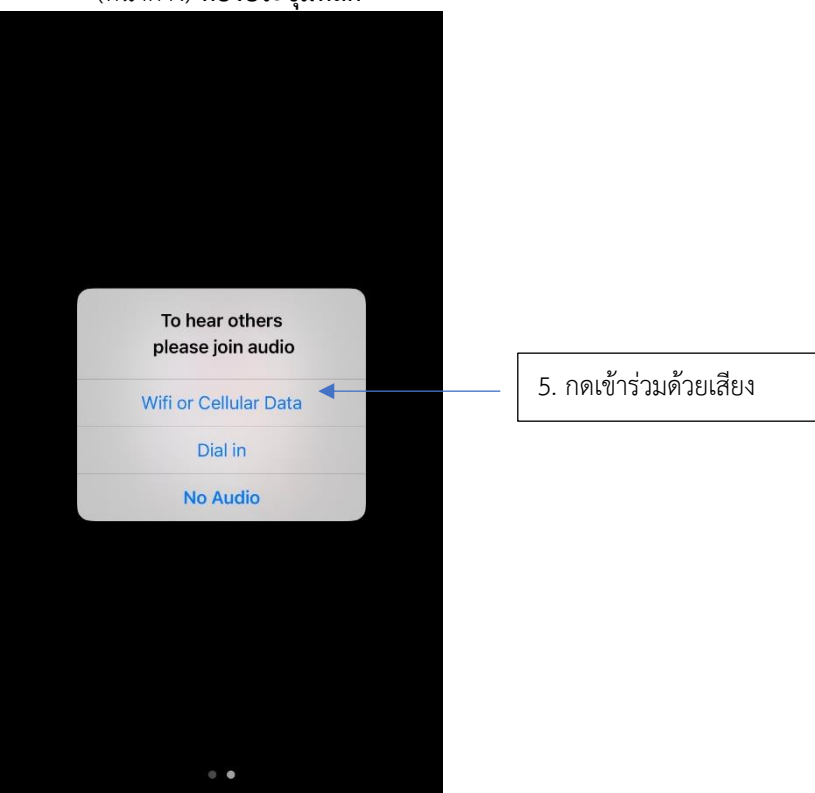

2. เครื่องมือใช้งาน

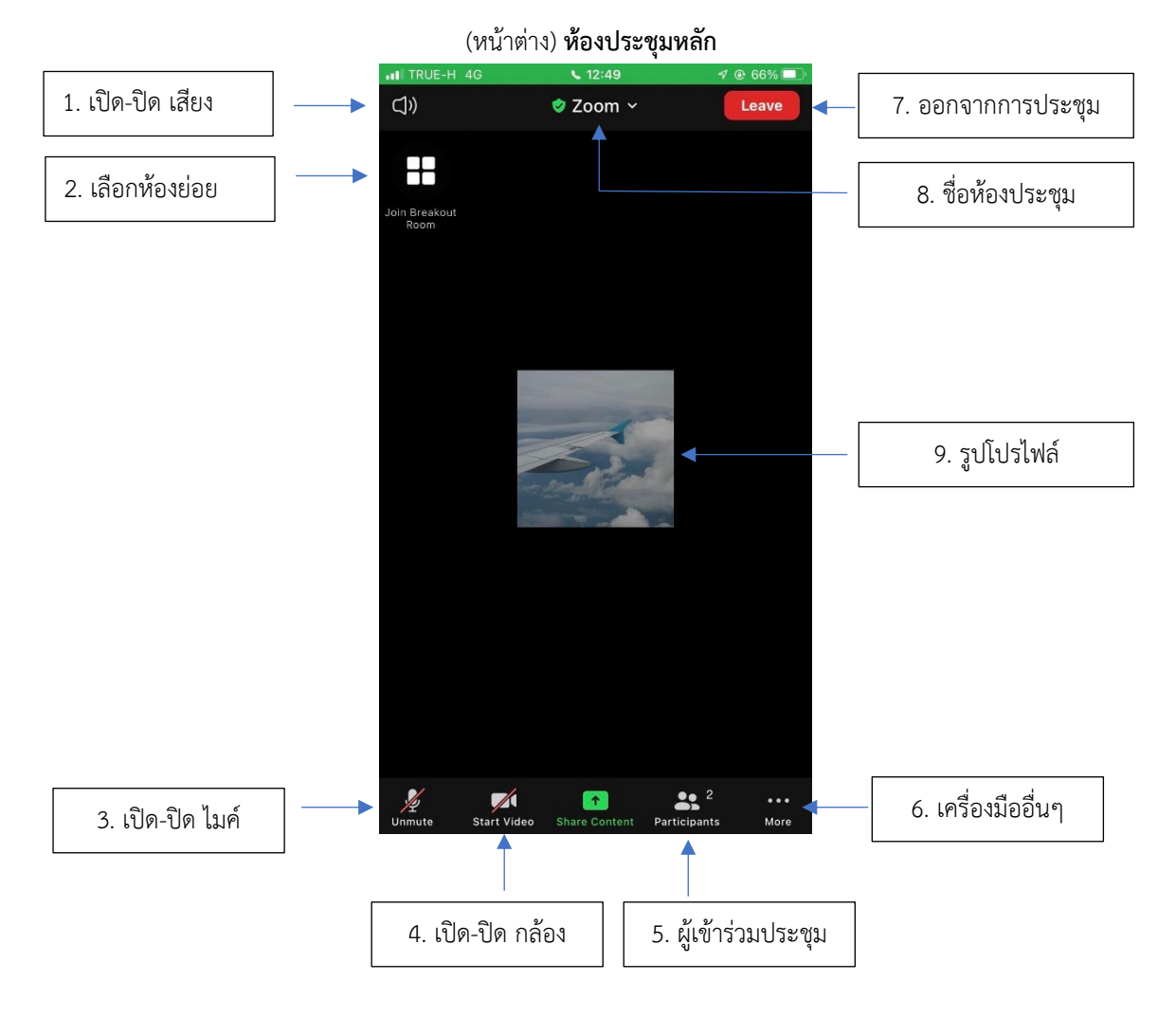

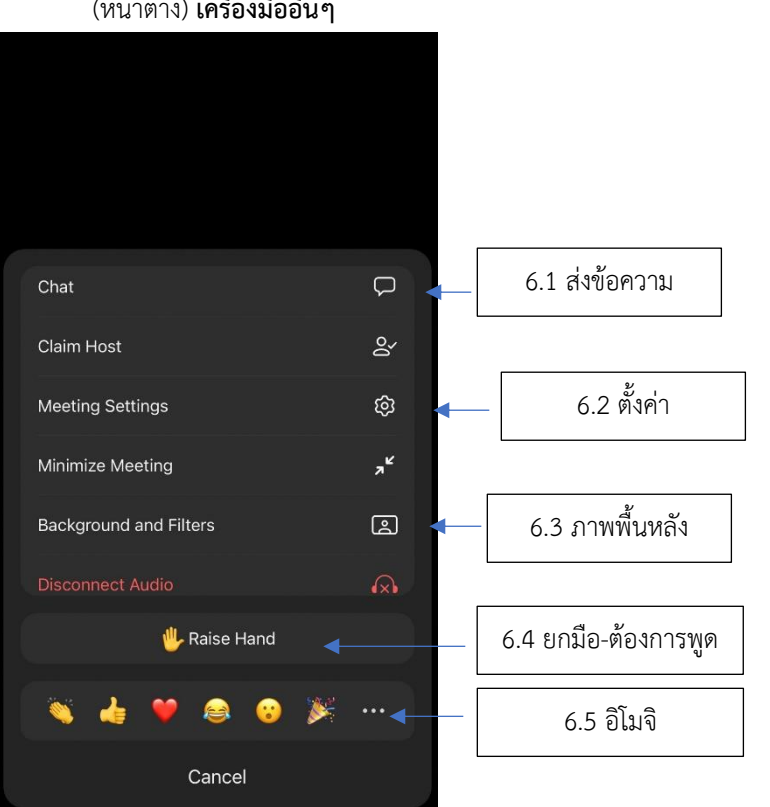

(หน้าต่าง) **เลือกห้องย่อย** 

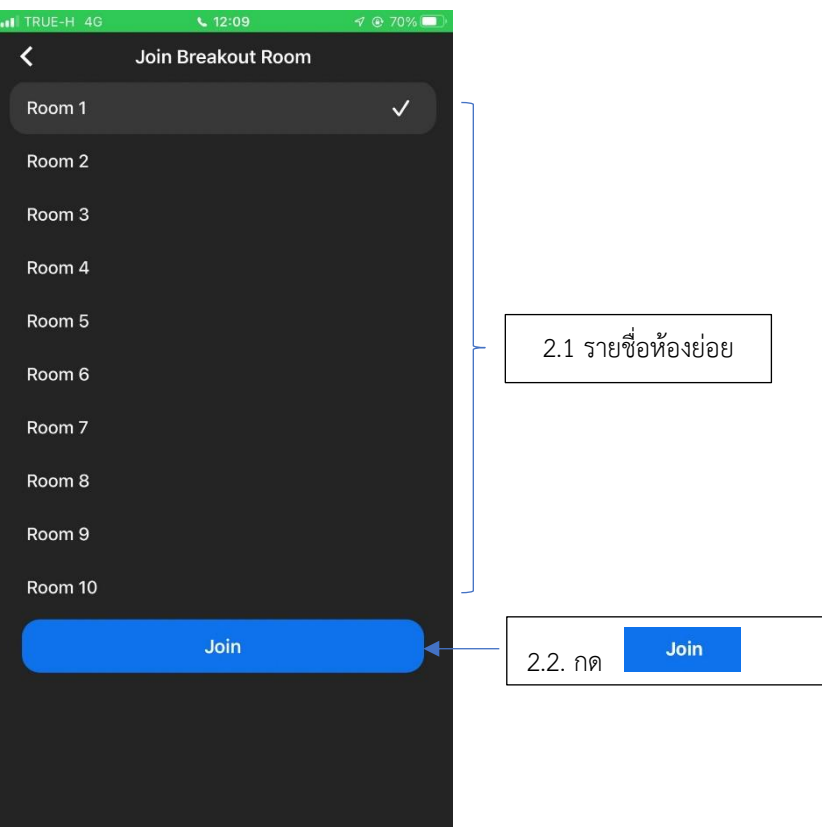

(หน้าต่าง) **เครื่องมืออื่นๆ** 

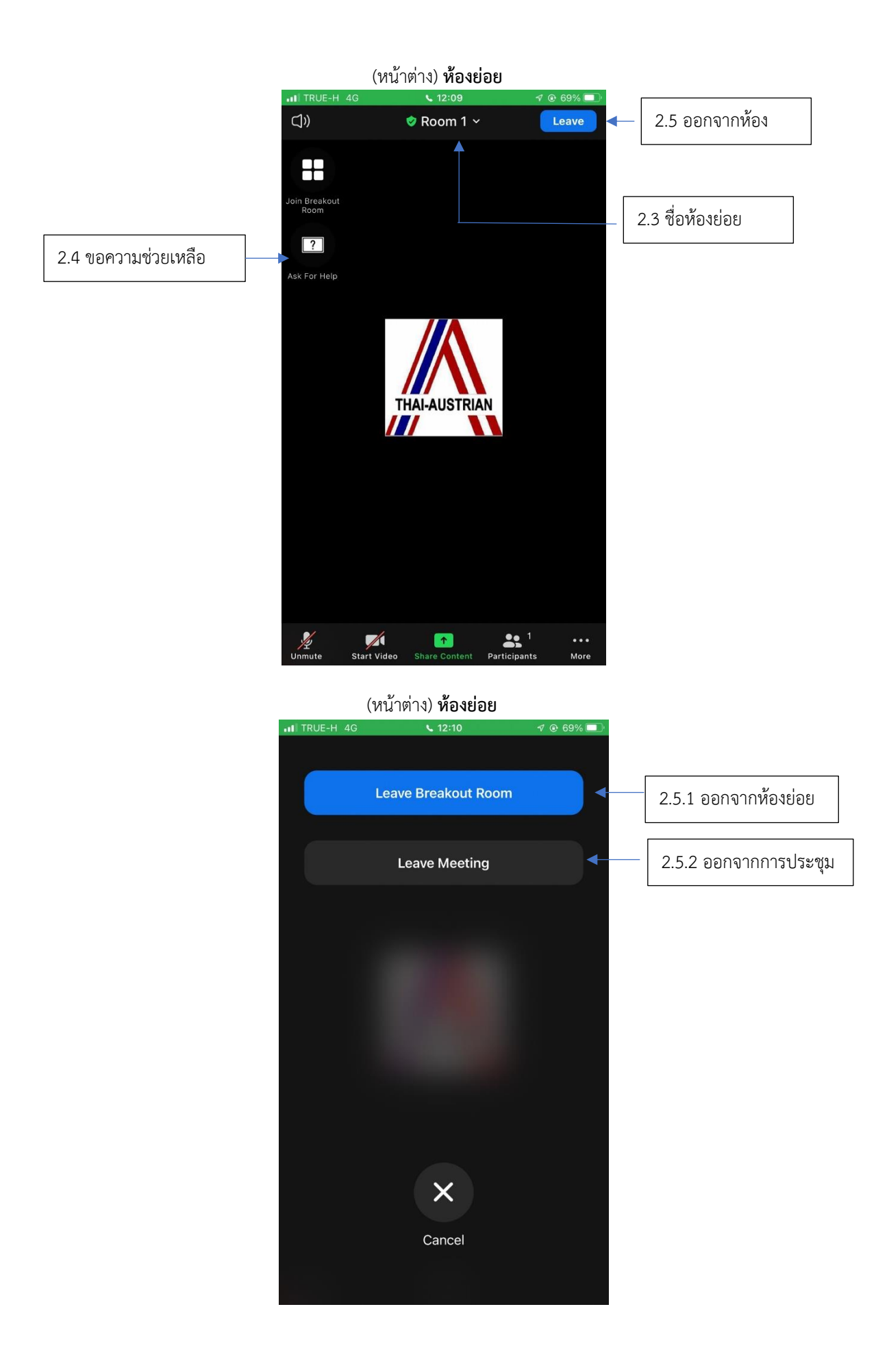